## Traducción web en Google Chrome

- 1. Abra Google Chrome.
- 2. Visite el sitio web que desea traducir.
- 3. Haga clic derecho en la pantalla.
- 4. Click on "Translate to English".

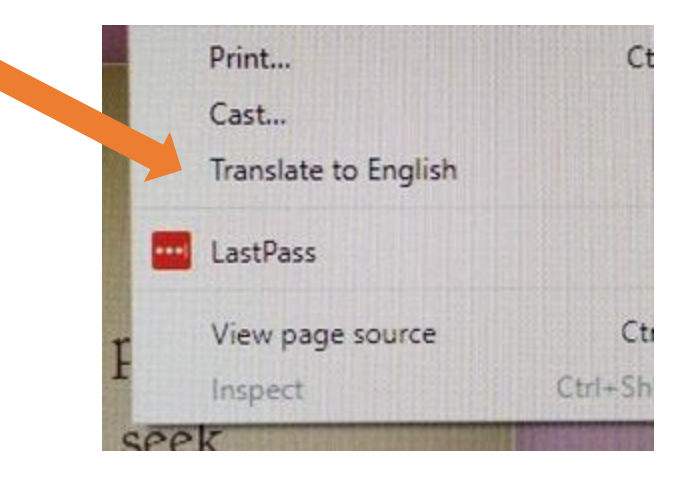

- 5. Aparecerá un cuadro en la parte superior de la página que dice "Esta página no se pudo traducir".
- 6. Haga clic en "opciones".

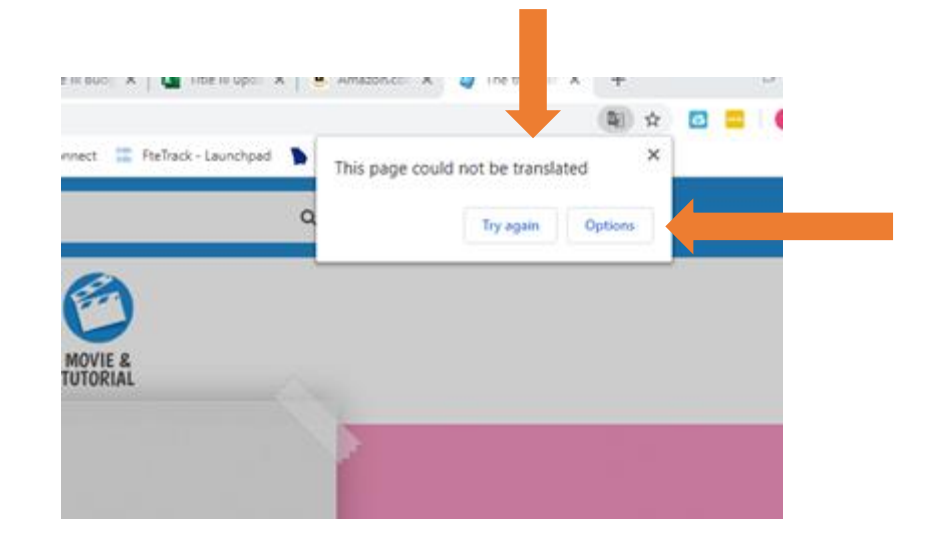

7. En el menú desplegable "Idioma de traducción", elija el idioma al que desea traducir.

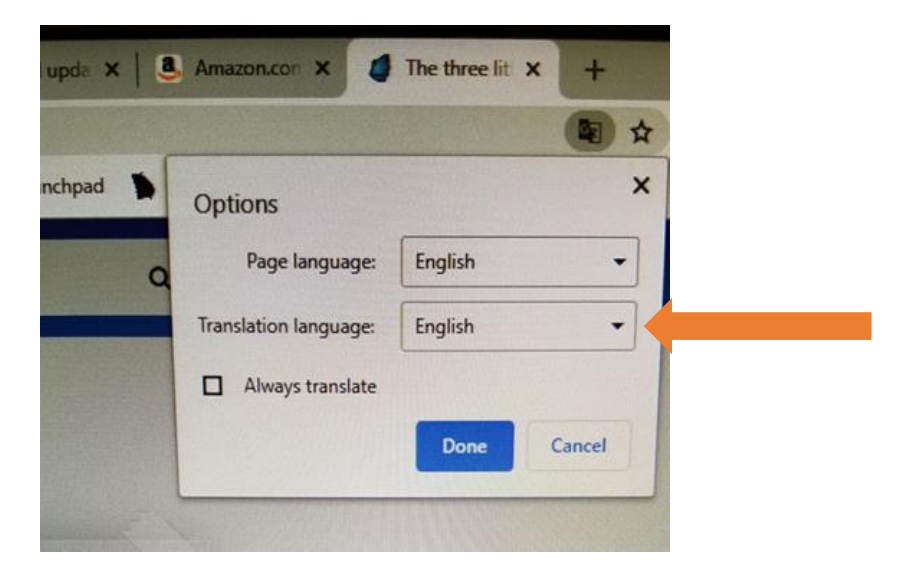

8. Haga clic en "traducir".

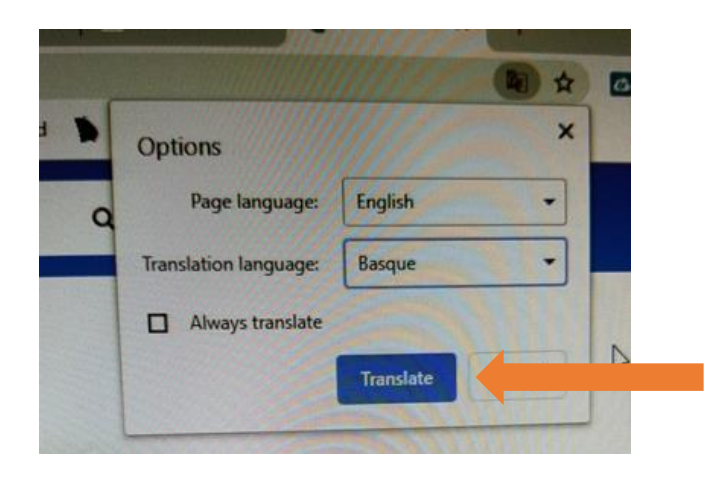

- 9. El texto en la pantalla será traducido.
- 10. Para volver al inglés, siga los mismos procedimientos que antes, pero elija inglés.